## How to... Enter MOH

- The contractor is asking for <u>Materials On</u> <u>Hand for culverts</u>.
- The culverts have been delivered to the project but not installed.
- The contractor has provided the invoice.

| PINEAS MIT TO                                              |                                                                                                    |                                                                                         |                                       |                                                                                                    | INVOI                                                                                                    | CE                                          | INVOICE NO                                                                                                    |                                  |
|------------------------------------------------------------|----------------------------------------------------------------------------------------------------|-----------------------------------------------------------------------------------------|---------------------------------------|----------------------------------------------------------------------------------------------------|----------------------------------------------------------------------------------------------------|---------------------------------------------|----------------------------------------------------------------------------------------------------|----------------------------------|
| Contrac                                                    | tor Invoice                                                                                                    |                                                                                         |                                       |                                                                                                    | INVOICE DAT<br>05/22/2012                                                                                | ORIGINAL                                    | 2405.40                                                                                                    |                                  |
| ANGELO CURAMING<br>SALE NO. REV. N<br>0<br>SOLD TO: V<br>F | 0 SALES DATE BUYER'S NUMBER<br>04/30/2012 LETTER OF INTENT<br>IC                                                                                                    | BUYER'S DATE                                                                            | SHIP F<br>Spok                        | ROM DAT                                                                                            | re WANTED (<br>//22/2012                                                                                 | PARTI<br>DATE OF SHIPMENT<br>05/22/2012 BLO | The cor                                                                                                    | ntractor has<br>ed their invoice |
| AIRWA                                                      | Y HEIGHTS, WA 99001<br>30/10                                                                                                    |                                                                                         | 5 MC                                  | DOUTE A DOUTE A DOUTE                                                                              | GL <del># 9 2012</del><br>JOB#<br>EBGT EQUIR#                                                            |                                             | from th<br>showin                                                                                               | ne supplier<br>g how much        |
| 4353 5320<br>Field Mrkt PC: 6770                           | SELLING SPECIFICATION INFOCOPY MARKET<br>5242 5320 5242 01A<br>6770 6770                                                                                                    | W 4 69 A2089<br>B3211                                                                   | 36<br>13                              | CONTECH 526                                                                                        | AID                                                                                                    | EST. SHIP DATE<br>05/22/2012                | the ma                                                                                                    | terial costs.                    |
| TERMS<br>1/2% 10, NET 30                                   | INTEREST CHARGED ON OVERIGUE INVOICES AT 195, PER A MINULOR AT THE<br>LIGHL RATE IF THAT IS LEES THAN NAL TENCED TRANSFORTATION AND<br>BALES TAX ARE NOT SUBJECT TO CASH DISCOUNT. | THIS MATERIAL IS MAN<br>HAS BEEN ENTERED FO<br>ANY REASON WITHOUT<br>CANCELLATION CHARG | JFACTU<br>)R FABI<br>APPR(<br>SES. ON | JRED SPECIAL FOR THIS<br>RICATION, IT IS NOT SUE<br>OVALOF THE REGION SA<br>ICE SHIPPED, IT CANNOT | PARTICULAR ORDER. ONCE<br>JECT TO CANCELLATION OR<br>LES OFFICE AND THE DETER<br>FBE RETURNED FOR CREDIT | THIS ORDER<br>CHANGE FOR<br>MINATION OF     | 448476                                                                                                    |                                  |
| ITEM                                                       | DESCRIPTION                                                                                                    | PIECE                                                                                   | ES                                    | WEIGHT Q                                                                                           | UANTITY                                                                                                  | RIGE                                        | AMOUNT                                                                                                    |                                  |
| 120 001                                                    | H/C PIPE 2 2/3x1/2 GALV LS 16GA 24" 5FT<br>Arched,28x20                                                                                                    | > x2AU                                                                                  | 011                                   | KU 85                                                                                              | 5.00                                                                                                    | 20.900                                      | 104.50                                                                                                    |                                  |
|                                                            | 22.5 deg Elbow                                                                                                    | X                                                                                       |                                       |                                                                                                    |                                                                                                    |                                             | The second second second second second second second second second second second second second second second se | 24" is a total                   |
| 120 <b>002</b>                                             | H/C PIPE 2 2/3x1/2 GALV LS 16GA 24" 5FT<br>Arched,28x20                                                                                                    |                                                                                         | 3                                     | 255                                                                                                | 15.00                                                                                                    | 20.900                                      | 313.50                                                                                                    | of \$3469.40                     |
| 120 <b>011</b>                                             | H/C PIPE 2 2/3x1/2 GALV LS 16GA 24" 23FT<br>Arched,28x20                                                                                                    | JUN                                                                                     | 2                                     | 782                                                                                                | 46.00                                                                                                    | 20.900                                      | 961.40                                                                                                    |                                  |
| 120 <b>012</b>                                             | H/C PIPE 2 2/3x1/2 GALV LS 16GA 24" 25FT<br>Arched,28x20                                                                                                    | ECTEN                                                                                   | 4                                     | 1,700                                                                                              | 100.00                                                                                                   | 20.900                                      | 2,090.00                                                                                                    |                                  |
| 620 014                                                    | H/C PIPE 2 2/3x1/2 GALV LS 16GA 36" 14FT<br>Arched,42x29                                                                                                    | VIE                                                                                     | 3                                     | J 1,050                                                                                            | 42.00                                                                                                    | 31.900                                      | 1,339.80                                                                                                    |                                  |
| 620 015                                                    | H/C PIPE 2 2/3x1/2 GALV LS 16GA 36" 15FT<br>Arched,42x29                                                                                                    | H 105                                                                                   | 552                                   | 750                                                                                                | 30.00                                                                                                    | 31.900                                      | 957.00                                                                                                    |                                  |
| 620 016                                                    | H/C PIPE 2 2/3x1/2 GALV LS 16GA 36" 16FT<br>Arched,42x29                                                                                                    | 36                                                                                      | 3                                     | 1,200                                                                                              | 48.00                                                                                                    | 31.900                                      | 1,531.20                                                                                                    | 36" is a total                   |
| 11 ATTENTIO                                                | N !! Remit to Address may have changed                                                                                                    |                                                                                         |                                       |                                                                                                    | 100                                                                                                    |                                             | 10                                                                                                    | of \$5550.60                     |
| ITEM                                                       | DESCRIPTION                                                                                                    | PIECE                                                                                   | S                                     | WEIGHT                                                                                             | IANTITY DE                                                                                               | NCE                                         | AMOUNT                                                                                                    | 01,25550.00                      |
| 620 <b>017</b>                                             | H/C PIPE 2 2/3x1/2 GALV LS 16GA 36" 20FT<br>Arched,42x29                                                                                                    |                                                                                         | 2                                     | 1,000                                                                                              | 40.00                                                                                                    | 31.900                                      | 1,276.00                                                                                                    |                                  |
| 110 018                                                    | CSP BD 5-C RVTD GALV 16GA 36" 1PC<br>ARCHED(42X29), W/12" TECHCO WD ,                                                                                                    |                                                                                         | 7                                     | 189                                                                                                | 7.00                                                                                                    | 63.800                                      | 446.60                                                                                                    |                                  |
| 120 037                                                    | BAND ACC FASTENER STEEL BOLT 1/2"x8"                                                                                                    |                                                                                         | 21                                    | 7                                                                                                  | 21.00 Included                                                                                           |                                             |                                                                                                    |                                  |
| 120 038                                                    | BAND ACC FASTENER STEEL FLANGE NUT 1/2"                                                                                                    | •                                                                                       | 21                                    | 1                                                                                                  | 21.00 Included                                                                                           |                                             |                                                                                                    |                                  |
|                                                            |                                                                                                    | Total We                                                                                | eight                                 | 7,019 lbs.                                                                                         |                                                                                                    | Sub-Total                                   | 9,020.00                                                                                                    |                                  |
|                                                            | BY 20                                                                                                    |                                                                                         |                                       |                                                                                                    | Sales Tax Amount                                                                                         | 0.00                                        | 9,020.00                                                                                                    |                                  |

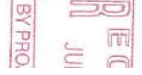

| Projects: OR                                                                                                    | Projects: OR BLM 2014(1) Gr Constructions: Progress Pay Periods 5 INS                                |              |                                                   |              |            |               |                  |  |  |  |
|----------------------------------------------------------------------------------------------------|----------------------------------------------------------------------------------------------------|--------------|---------------------------------------------------|--------------|------------|---------------|------------------|--|--|--|
| Project Info                                                                                                    | Project Info Design Construction Account Team Event Log                                              |              |                                                   |              |            |               |                  |  |  |  |
| Core Contract Status Progress Payment SubContractors Labor/Equipment Daily Reports Daily Diary Claims Contract Modifications |                                                                                                    |              |                                                   |              |            |               |                  |  |  |  |
| Grand                                                                                                    | Grand Summary Pay Notes Pay Note Summaries Non CM Pay Items Period Account Progress Payment Tracking |              |                                                   |              |            |               |                  |  |  |  |
| Project Number: OR BLM 2014(1) Project Name: Grizzly Mountain Road Resurfacing Contract Number: DTFH70-14-C-12345 States: OR |                                                                                                    |              |                                                   |              |            |               |                  |  |  |  |
| Search Fil                                                                                                    | ters:                                                                                                |              |                                                   |              |            |               |                  |  |  |  |
| Keywords                                                                                                    |                                                                                                    |              |                                                   |              |            |               |                  |  |  |  |
| Apply Searc                                                                                                    | h                                                                                                    |              |                                                   |              |            |               |                  |  |  |  |
| Add New I                                                                                                    | tems 1-4 of 4                                                                                        |              |                                                   |              |            |               |                  |  |  |  |
| Actions                                                                                                    | Pay Item Specific                                                                                    | Pay Item # • | Supplemental Description                          | Unit Price v | Quantity v | Total Price • | Uncopied Values? |  |  |  |
| 8                                                                                                    | Yes: A 0260 20416-0000                                                                               | 20416-0000   | SELECT TOPPING MOH                                | \$10.00      | 2,500.0    | \$25,000.00   | No               |  |  |  |
| 1 d                                                                                                    | No                                                                                                   | 99951-0000   | INTEREST Subcontractor (awesome contractors inc.) | -\$2,000.00  | 100%       | -\$2,000.00   | No               |  |  |  |
| S 7                                                                                                    | No                                                                                                   | 99952-0000   | LAB TRAILER PAYMENT                               | -\$6,000.00  | 6.0        | -\$36,000.00  | No               |  |  |  |
| ণী 📝                                                                                                    | No                                                                                                   | 99952-0000   | LAB TRAILER PAYMENT by the day                    | \$600.00     | 3.0        | \$1,800.00    | No               |  |  |  |
| Add New 1                                                                                                    | tems 1-4 of 4                                                                                        |              |                                                   |              |            |               |                  |  |  |  |
| ·                                                                                                    |                                                                                                    |              |                                                   |              |            |               |                  |  |  |  |

In the "Non CM Pay Items" tab, click on "Add New" to add a new item.

| Projects: OR BLM 2014(1) Gr Constructions: Progress Pay Periods 5 INS                                                                                  |                             |
|----------------------------------------------------------------------------------------------------|-----------------------------|
| Project Info Design Construction Account Team Event Log                                                                                                |                             |
| Core Contract Status Progress Payment SubContractors Labor/Equipment Daily Reports Daily Diary Claims                                                  | Contract Modifications \    |
| Grand Summary V Pay Notes V Pay Note Summaries Non CM Pay Items V Period V Account V Progress Payment Trackin                                          | ng \                        |
| Project Number: OR BLM 2014(1) Project Name: Grizzly Mountain Road Resurfacing Contract Number: DTFH70-14                                              | 4-C-12345 <b>States:</b> OR |
| Save & Close Save Cancel                                                                                                    |                             |
|                                                                                                    | Select "Yes" because the    |
| Pay item specific": Ves V No                                                                                                    | MOH is item specific.       |
| Related Pay Item*: 602                                                                                                    |                             |
| Pay Item Type*: A0480: 60201-0600 N 12-INCH PIPE CULVERT<br>A0480: 60201-0800 N 24-INCH PIPE CULVERT                                                   | Start typing the item       |
| Schedule*: A0500: 60202-0400 N 24-INCH EQUIVALENT DIAMETER ARCH OR ELLIPTICAL PIPE CULVERT                                                             | number in "Related Pay      |
| A0705: 60201-1000 N 36-INCH PIPE CULVERT<br>Line Item Number*: A7034: 60202-0400 N 24-INCH EQUIVALENT DIAMETER ARCH OR ELLIPTICAL PIPE CULVERT CM 0013 | Itom" The itoms from        |
|                                                                                                    | item. The items from        |
| Description:                                                                                                    | the project list will self  |
| <b>v</b>                                                                                                    | nonulate Choose the         |
|                                                                                                    | itere                       |
|                                                                                                    | item.                       |
| Account Quantities                                                                                                    |                             |
| CON01 Main account: 0                                                                                                    |                             |
| CON02 G310: 0                                                                                                    |                             |
|                                                                                                    |                             |
| CON03 15FE: 0                                                                                                    |                             |
|                                                                                                    |                             |
| Unit Price 4                                                                                                    |                             |
|                                                                                                    |                             |
| Quantity:                                                                                                    |                             |
| Total Price: \$0.00                                                                                                    |                             |
|                                                                                                    |                             |
| Save & Close Save Cancel                                                                                                    |                             |

| Projects: OR BLM 2014(1) G | r Constructions: Progress Pay Periods 5 INS                                     |                                 |  |
|----------------------------|---------------------------------------------------------------------------------|---------------------------------|--|
| Project Info Design        | Construction Account Team Event Log                                             |                                 |  |
| Core Contract Status       | Progress Payment SubContractors Labor/Equipment Daily Reports Daily Diary       | Claims Contract Modifications   |  |
| Grand Summary VI           | Pay Notes Y Pay Note Summaries Non CM Pay Items Period Y Account Y Progress Pay | yment Tracking                  |  |
| Project Number: (          | OR BLM 2014(1) Project Name: Grizzly Mountain Road Resurfacing Contract Number  | r: DTFH70-14-C-12345 States: OR |  |
| Save & Close Save Cancel   | ]                                                                               |                                 |  |
| Pay Item Specific*:        | ● Yes <sup>©</sup> No                                                           |                                 |  |
| Related Pay Item*:         | A0460: 60201-0800 N 24-INCH PIPE CULVERT                                        |                                 |  |
| Pay Item Type*:            |                                                                                 |                                 |  |
| Schedule*:                 | QM - Quality Materials Incentive                                                | Choose "MH – Materials          |  |
| Line Item Number*:         | QS - Quality Smoothness Incentive<br>MH - Materials On Hand                     | On Hand."                       |  |
| Supplemental               | PW - Preparatory Work                                                           |                                 |  |
| Description:               |                                                                                 |                                 |  |
|                            |                                                                                 |                                 |  |
| Account Quantities         |                                                                                 |                                 |  |
| CON01 Main account: 0      |                                                                                 |                                 |  |
| CON02 G310: 0              |                                                                                 |                                 |  |
| CON03 15FE: 0              |                                                                                 |                                 |  |
|                            |                                                                                 |                                 |  |
| Unit Price:                | \$                                                                              |                                 |  |
| Quantity:                  | 0                                                                               |                                 |  |
| Total Price:               | \$0.00                                                                          |                                 |  |
|                            | 7                                                                               |                                 |  |
| Save & Close Save Cancel   | ]                                                                               |                                 |  |
|                            |                                                                                 |                                 |  |

| Projects: OR BLM 2014(1) G                                                      | r Constructions: Progress Pay Periods 5 INS                                                                                                    |                                                                                                  |
|---------------------------------------------------------------------------------|----------------------------------------------------------------------------------------------------|--------------------------------------------------------------------------------------------------|
| Project Info V Design                                                           | Construction Account Team Event Log                                                                                                    |                                                                                                  |
| Core Contract Status                                                            | Progress Payment SubContractors Labor/Equipment Daily Reports Daily Diary Claims Con                                                             | tract Modifications                                                                              |
| Grand Summary VI                                                                | Pay Notes Y Pay Note Summaries Non CM Pay Items Period Account Y Progress Payment Tracking                                                       |                                                                                                  |
| Project Number:                                                                 | OR BLM 2014(1) Project Name: Grizzly Mountain Road Resurfacing Contract Number: DTFH70-14-C-                                                     | 12345 States: OR                                                                                 |
| Save & Close Save Cancel Pay Item Specific*: Related Pay Item*: Pay Item Type*: | <ul> <li>Yes No</li> <li>A0460: 60201-0800 N 24-INCH PIPE CULVERT</li> <li>MH - Materials On Hand</li> </ul>                                     | This information will<br>self populate once you<br>choose "MH – Materials<br>On Hand."           |
|                                                                                 | Pay Item #: 60201-0800 Pay Item Description: 24-INCH PIPE CULVERT<br>Pay Item Type: MH Pay Unit (U.S. Units): LNFT<br>Pay Unit (Metric Units): m | Choose your schedule                                                                             |
| Schedule*:                                                                      |                                                                                                    |                                                                                                  |
| Line Item Number*:<br>Supplemental<br>Description:                              | 6000<br>MOH                                                                                                    | Enter your Line Item<br>Number. <b>Remember</b><br><b>MOH items are in the</b><br><b>6000</b> s. |
| Account Quantities                                                              |                                                                                                    |                                                                                                  |
| CON01 Main account: 0<br>CON02 G310: 0<br>CON03 15FE: 0                         | LNFT                                                                                                    | In the "Supplemental<br>Description" write<br>"MOH."                                             |
| Unit Price:                                                                     | \$                                                                                                    |                                                                                                  |
| Quantity:                                                                       | 0.0 LNFT                                                                                                    |                                                                                                  |
| Total Price:                                                                    | \$0.00                                                                                                    |                                                                                                  |
| Save & Close Save Cancel                                                        |                                                                                                    |                                                                                                  |

| Projects: OR BLM 2014(1) G   | r Constructions: Progress Pay Periods 5 INS: Non-CM Pay Items                                                                                    |                       | ∢ <u>Return To Proje</u> | ects (All)   Return To List                    |  |  |
|------------------------------|----------------------------------------------------------------------------------------------------|-----------------------|--------------------------|------------------------------------------------|--|--|
| Project Info V Design        | Construction Account (Team (Event Log                                                                                                    |                       |                          |                                                |  |  |
| Grand Summary                | Progress Payment SubContractors Labor/Equipment Daily Reports Daily Diary Cl                                                                     | t Tracking            | ICT MODIFICATIONS        |                                                |  |  |
| Project Number               | OP BLM 2014(1) Project Name: Grizzly Mountain Road Resurfacing Contract Number: D                                                                | TEH70-14-C-12         | 345 States OP            |                                                |  |  |
| Save & Close Save Delete     | Cancel Cancel & Close                                                                                                    | 1FH70-14-C-12.        | *Note: Know which        | ·CM Pay Item Info                              |  |  |
| Pay Item Specific*:          | ◎ Yes <sup>©</sup> No                                                                                                    |                       | account you are          | ted: 08-15-2014 11:<br>By: <u>Samantha Gou</u> |  |  |
| Related Pay Item*:           | A0460: 60201-0800 N 24-INCH PIPE CULVERT                                                                                                    |                       | paying your MOH out      |                                                |  |  |
| Pay Item Type*:              | MH - Materials On Hand                                                                                                    |                       | of. Typically you        |                                                |  |  |
|                              | Pay Item #: 60201-0800 Pay Item Description: 24-INCH PIPE CULVERT<br>Pay Item Type: MH Pay Unit (U.S. Units): LNFT<br>Pay Unit (Metric Units): m | should pay your MOH   |                          |                                                |  |  |
|                              |                                                                                                    |                       |                          |                                                |  |  |
| Schedule*:                   | A                                                                                                    |                       | in your Chain. Here it   |                                                |  |  |
| Line Item Number*:           | 6000                                                                                                    |                       | will be CON03.           |                                                |  |  |
| Supplemental<br>Description: | МОН                                                                                                    |                       |                          | J                                              |  |  |
| Account Quantities           |                                                                                                    |                       | is enter the total       |                                                |  |  |
| CON01 Main account: 0        | 0.00000 LNFT                                                                                                    |                       |                          |                                                |  |  |
| CON02 G310: 0.00000          | LNFT                                                                                                    | "Account Quantities." |                          |                                                |  |  |
| CON03 15FE: 3469.400         | 00 LNFT                                                                                                    |                       |                          |                                                |  |  |
| Unit Price:                  | \$ 1.00                                                                                                    | Alway                 | /s enter \$1.00 in       |                                                |  |  |
| Quantity:                    | 3,469.4 LNFT                                                                                                    | the t                 | Juit Price.              |                                                |  |  |
| Total Price:                 | \$3,469.40                                                                                                    | This                  | vill self nonulate       |                                                |  |  |
| Save & Close Save Delete     | Cancel & Close                                                                                                    |                       |                          |                                                |  |  |

| Projects: OR BLM 2014(1) Gr  | <u>Constructions</u> : <u>Progress Pay Periods</u> <u>5 INS</u> : <u>Non-CM Pay Items</u>                       | To Projects (All)   F                             |
|------------------------------|----------------------------------------------------------------------------------------------------|---------------------------------------------------|
| Project Info V Design V C    | onstruction Account Team Event Log                                                                              |                                                   |
| Core Contract Status         | Progress Payment SubContractors Labor/Equipment Daily Reports Daily Diary Claims Contract Modifications         |                                                   |
| Grand Summary P              | Pay Notes V Pay Note Summaries Non CM Pay Items Period Account V Progress Payment Tracking                      |                                                   |
| Project Number: 0            | DR BLM 2014(1) Project Name: Grizzly Mountain Road Resurfacing Contract Number: DTFH70-14-C-12345 States: OR    |                                                   |
| Save & Close Save Delete     | Cancel & Close * indicates a required field                                                                     | Non-CM Pay                                        |
| Pay Item Specific <b>*</b> : | ● Yes <sup>®</sup> No                                                                                           | Created: 08-1<br>By: <u>Sar</u><br>Modified: 08-1 |
| Related Pay Item*:           | A0460: 60201-0800 N 24-INCH PIPE CULVERT                                                                        | By: <u>Sar</u>                                    |
|                              |                                                                                                    |                                                   |
| Pay Item Type*:              | MH - Materials On Hand                                                                                          |                                                   |
|                              | Pay Item #: 60201-0800 Pay Item Description: 24-INCH PIPE CULVERT Pay Item Type: MH Pay Unit (U.S. Units): INFT |                                                   |
|                              | Pay Unit (Metric Units): m                                                                                      |                                                   |
|                              |                                                                                                    |                                                   |
| Schedule*:                   | A                                                                                                    |                                                   |
| Line Item Number*:           | 6000                                                                                                    |                                                   |
| Supplemental<br>Description: | МОН                                                                                                    |                                                   |
|                              | Ψ.                                                                                                    |                                                   |
|                              |                                                                                                    |                                                   |
| Account Quantities           |                                                                                                    |                                                   |
| CON01 Main account: 0.       | 00000 LNFT                                                                                                    |                                                   |
| CON02 G310: 0.00000          | LNFT                                                                                                    |                                                   |
| CON03 15FE: 3469.4000        | DO LNFT                                                                                                    |                                                   |
|                              |                                                                                                    |                                                   |
|                              |                                                                                                    |                                                   |
| Unit Price:                  | \$ 1.00                                                                                                    |                                                   |
| Quantity:                    | 3,469.4 LNFT                                                                                                    |                                                   |
| Total Price:                 | \$3,469.40 Press "Save & Close."                                                                                |                                                   |
| Save & Close                 | Cancel & Close                                                                                                  | 1                                                 |
|                              |                                                                                                    |                                                   |

|              |                                                                                                    |              |                                                   |              |                   | 4 Deture To Decia | ata (All) I Datura Ta Liat (Mai |  |  |  |
|--------------|----------------------------------------------------------------------------------------------------|--------------|---------------------------------------------------|--------------|-------------------|-------------------|---------------------------------|--|--|--|
| Projects: O  | Projects: OK BLM 2014(1) GL., Constructions: Progress Pay Periods 51N5                                                       |              |                                                   |              |                   |                   |                                 |  |  |  |
| / Project Ir | Project Info V Design V Construction V Account V Team V Event Log                                                            |              |                                                   |              |                   |                   |                                 |  |  |  |
| Core         | Core Contract Status Progress Payment SubContractors Labor/Equipment Daily Reports Daily Diary Claims Contract Modifications |              |                                                   |              |                   |                   |                                 |  |  |  |
| Gra          | Grand Summary Pay Notes Y Pay Note Summaries Non CM Pay Items Period Account Y Progress Payment Tracking                     |              |                                                   |              |                   |                   |                                 |  |  |  |
| Pro          | Project Number: OR BLM 2014(1) Project Name: Grizzly Mountain Road Resurfacing Contract Number: DTFH70-14-C-12345 States: OR |              |                                                   |              |                   |                   |                                 |  |  |  |
| Search F     | ilters:                                                                                                    |              |                                                   |              |                   |                   |                                 |  |  |  |
| Keyword      | s                                                                                                    |              |                                                   |              |                   |                   |                                 |  |  |  |
| Apply Sea    | rch                                                                                                    |              |                                                   |              |                   |                   |                                 |  |  |  |
| Add New      | Items 1-5 of 5                                                                                                    |              |                                                   |              |                   |                   |                                 |  |  |  |
| Actions      | Pay Item Specific                                                                                                    | Pay Item # • | Supplemental Description                          | Unit Price v | Quantity <b>*</b> | Total Price v     | Uncopied Values?                |  |  |  |
| 8            | Yes: A 0260 20416-0000                                                                                                    | 20416-0000   | SELECT TOPPING MOH                                | \$10.00      | 2,500.0           | \$25,000.00       | No                              |  |  |  |
| 91           | Yes: A 0460 60201-0800                                                                                                    | 60201-0800   | 24-INCH PIPE CULVERT MOH                          | \$1.00       | 3,469.4           | \$3,469.40        | No                              |  |  |  |
| 입 7          | No                                                                                                    | 99951-0000   | INTEREST Subcontractor (awesome contractors inc.) | -\$2,000.00  | 100%              | -\$2,000.00       | No                              |  |  |  |
| S 🕈          | No                                                                                                    | 99952-0000   | LAB TRAILER PAYMENT                               | -\$6,000.00  | 6.0               | -\$36,000.00      | No                              |  |  |  |
| 81           | No                                                                                                    | 99952-0000   | LAB TRAILER PAYMENT by the day                    | \$600.00     | 3.0               | \$1,800.00        | No                              |  |  |  |
| Add New      | Items 1-5 of 5                                                                                                    |              |                                                   |              |                   |                   |                                 |  |  |  |
| ·            |                                                                                                    |              |                                                   |              |                   |                   |                                 |  |  |  |

In the "Non CM Pay Items" tab, you will see the new item. You will now enter the next item by following the same steps.

| Projects: OR                                                                                             | iects: OR BLM 2014(1) Gr., Constructions: Progress Pay Periods 5 INS  roject Info Design Construction Account Team Event Log |              |                                                   |              |                   |               |                  |  |  |
|----------------------------------------------------------------------------------------------------|----------------------------------------------------------------------------------------------------|--------------|---------------------------------------------------|--------------|-------------------|---------------|------------------|--|--|
| Core C                                                                                                   | Core Contract Status Progress Payment SubContractors Labor/Equipment Daily Reports Daily Diary Claims Contract Modifications |              |                                                   |              |                   |               |                  |  |  |
| Grand Summary Pay Notes Y Pay Note Summaries Non CM Pay Items Period Account Y Progress Payment Tracking |                                                                                                    |              |                                                   |              |                   |               |                  |  |  |
| Proje                                                                                                    | Project Number: OR BLM 2014(1) Project Name: Grizzly Mountain Road Resurfacing Contract Number: DTFH70-14-C-12345 States: OR |              |                                                   |              |                   |               |                  |  |  |
| Search Fill<br>Keywords<br>Apply Search                                                                  | Search Filters:<br>Keywords<br>Apply Search                                                                                  |              |                                                   |              |                   |               |                  |  |  |
| Add New I                                                                                                | tems 1-6 of 6                                                                                                    |              |                                                   |              |                   |               |                  |  |  |
| Actions                                                                                                  | Pay Item Specific                                                                                                    | Pay Item # 🔻 | Supplemental Description                          | Unit Price v | Quantity <b>*</b> | Total Price V | Uncopied Values? |  |  |
| 2                                                                                                    | Yes: A 0260 20416-0000                                                                                                    | 20416-0000   | SELECT TOPPING MOH                                | \$10.00      | 2,500.0           | \$25,000.00   | No               |  |  |
| 21                                                                                                    | Yes: A 0460 60201-0800                                                                                                    | 60201-0800   | 24-INCH PIPE CULVERT MOH                          | \$1.00       | 3,469.4           | \$3,469.40    | No               |  |  |
| 연 7                                                                                                    | Yes: A 0705 60201-1000                                                                                                    | 60201-1000   | 36-INCH PIPE CULVERT MOH                          | \$1.00       | 5,550.6           | \$5,550.60    | No               |  |  |
| 81                                                                                                    | No                                                                                                    | 99951-0000   | INTEREST Subcontractor (awesome contractors inc.) | -\$2,000.00  | 100%              | -\$2,000.00   | No               |  |  |
| 21                                                                                                    | No                                                                                                    | 99952-0000   | LAB TRAILER PAYMENT                               | -\$6,000.00  | 6.0               | -\$36,000.00  | No               |  |  |
| 21                                                                                                    | No                                                                                                    | 99952-0000   | LAB TRAILER PAYMENT by the day                    | \$600.00     | 3.0               | \$1,800.00    | No               |  |  |
| Add New I                                                                                                | tems 1-6 of 6                                                                                                    |              |                                                   |              |                   |               |                  |  |  |
|                                                                                                    |                                                                                                    |              |                                                   |              |                   |               |                  |  |  |
|                                                                                                    |                                                                                                    |              |                                                   |              |                   |               |                  |  |  |

Now that you have both MOH items entered, you can find them in the "Grand Summary" tab.

| Projects: OR BLM 2014(1) Gr Constructions: Progress Pay Perio                                                                                                    | ds <u>5 INS</u>                      |                                                                    |                                           |                 |                           | <u> <u>         Return To Projects</u> (         /         /         /         </u> | All)   <u>Return To List (Progress</u> | <u>Payment)</u> ? |
|----------------------------------------------------------------------------------------------------|--------------------------------------|--------------------------------------------------------------------|-------------------------------------------|-----------------|---------------------------|-------------------------------------------------------------------------------------|----------------------------------------|-------------------|
| Core Contract Status Progress Payment SubContra                                                                                                    | ctors Labor/Equipment Dail           | ly Reports V Daily Diary V (                                       | Claims Contract Modif                     | ications \      |                           |                                                                                     |                                        |                   |
| Grand Summary Pay Notes Pay Note Summaries                                                                                                    | Non CM Pay Items V Period V          | Account Progress Payme                                             | nt Tracking                               | ,               |                           |                                                                                     |                                        | ,                 |
| Project Number: OR BLM 2014(1) Project Name:                                                                                                    | Grizzly Mountain Road Resurfacir     | ng Contract Number: [                                              | DTFH70-14-C-12345                         | States: OR      |                           |                                                                                     |                                        |                   |
| Pay Period Number: 5<br>Start Date: August 18, 2014                                                                                                    |                                      | Pay<br>End                                                         | rment Type: Initial<br>  Date: September  | 17, 2014        |                           |                                                                                     |                                        |                   |
| Search Filters:<br>Keyword moh<br>Contract Mods [celect]<br>Apply Search Clear                                                                                                    | Filtered to N<br>items only.         | 1OH<br>Yo<br>fr                                                    | ou will see<br>om the "S                  | the "Nuppler    | MOH"<br>nental            |                                                                                     |                                        |                   |
| Contract Amount: Revised Contract Amount: Current Approved Amount: \$0.00 Progress Payme \$162,441.60 \$162,441.60 \$1 |                                      |                                                                    |                                           |                 |                           | mount:<br>1.98                                                                      | Percent Work Comple<br>14.569 %        | eted:             |
| Close Government Receiving Report Progress Payment Report Progress Payment Report                                                                                                    | ogress Payment Report (Contractor Ve | ersion) Items 1-3 of 3                                             |                                           |                 |                           |                                                                                     |                                        |                   |
| Contract Quantities                                                                                                    | Revised                              | d Quantities                                                       | Current Quantities                        |                 |                           | Probable                                                                            | e Quantities                           |                   |
| Line # VQuantity VInit Price V Pay Unit                                                                                                    | <u>Amount</u> v QTY                  | Amount Current                                                     | Previous To Date                          | Amount          | <u>Comp %</u> ▼ P         | robable QTY                                                                         | Probable Amount                        | <u>0/U %</u> ▼    |
| <u>Pay Item #</u> ♥: 20416-0000 CM #                                                                                                    | ±0.00 2.500.0                        | \$25,000,00 0,00                                                   | 2 500 2 500 D                             | \$25,000,00     | 100.00                    | 2 500 0                                                                             | ¢25.000.00                             | 0.00              |
| Pay Item # x : 60201-0800 CM #                                                                                                    | · Pay Item Type • · MH D             | escription: 24-INCH PIPE C                                         | 2,500 2,500.0                             | \$25,000.00     | 100.00                    | 2,500.0                                                                             | \$25,000.00                            | 0.00              |
| ← <u>A5001</u> 0.0 \$1.00 INFT                                                                                                    | \$0.00 3.469.4                       | \$3.469.40 0.0                                                     | 0.0 0.0                                   | \$0.00          | 0.00                      | 3,469,4                                                                             | \$3,469,40                             | 0.00              |
| Pay Item # v : 60201-1000 CM #                                                                                                    | : Pay Item Type v: MH D              | Description: 36-INCH PIPE C                                        | UI VERT MOH                               | +               |                           |                                                                                     | <i>40,100110</i>                       |                   |
| € 0.0 \$1.00 LNFT                                                                                                    | \$0.00 5,550.6                       | \$5,550.60 0.0                                                     | 0.0 0.0                                   | \$0.00          | 0.00                      | 5,550.6                                                                             | \$5,550.60                             | 0.00              |
| Government Receiving Report Progress Payment Report Pro                                                                                                    | ogress Payment Report (Contract /    | rsion) Items 1-3 of 3                                              |                                           |                 |                           |                                                                                     |                                        |                   |
| Co tract Amount: Revised Contract Amount:<br>\$6 0,295.80 \$896,754.98                                                                                                    | Current Approved Amount:<br>\$0.00   | Progress Payment Peri<br>Previous Paid Expenditure<br>\$162,441.60 | od Totals<br>e: To Date Ex<br>\$162,441.6 | penditure:<br>0 | Probable A<br>\$1,115,014 | mount:<br>1.98                                                                      | Percent Work Comple<br>14.569 %        | eted:             |
|                                                                                                    |                                      |                                                                    |                                           |                 |                           |                                                                                     |                                        |                   |
| You can now enter pay                                                                                                    | Yo                                   | u can now p                                                        | oay back tl                               | ne MO           | н                         |                                                                                     |                                        |                   |
| notes on the MOH items.                                                                                                    | by                                   | the actual of                                                      | dollars ins                               | tead o          | f                         |                                                                                     |                                        |                   |
|                                                                                                    | pe<br>pri                            | rcentage be<br>ice is \$1.00.                                      | cause the                                 | unit            |                           |                                                                                     |                                        |                   |